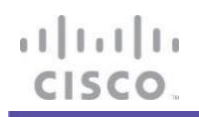

## Cisco CSPC

## Troubleshoot guide for bringing up the Admin shell using Linux boot ISO.

## August 2024

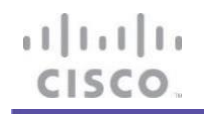

- 1. Download the Alma-Linux-boot ISO to PC (to use it in Step#7). https://repo.almalinux.org/almalinux/9/isos/x86\_64/AlmaLinux-9-latest-x86\_64-boot.iso
- 2. Open Browser to login to CIMC.
- 3. Login to the CIMC console.

| ō | 📸 Cisco IMC Login Page | x +                                                                                                    | ~ | - a ×   |
|---|------------------------|----------------------------------------------------------------------------------------------------|---|---------|
| ~ | $\rightarrow$ C        | ○ & ≠ https://172.30.241.35/.ogin.html ☆                                                                                                    |   | ල 💽 එ = |
|   |                        |                                                                                                    |   |         |
|   |                        |                                                                                                    |   |         |
|   |                        | սիսի                                                                                                    |   |         |
|   |                        | cisco                                                                                                    |   |         |
|   |                        |                                                                                                    |   |         |
|   |                        | Product Name                                                                                                    |   |         |
|   |                        | 11000001101110                                                                                                    |   |         |
|   |                        | Version: 2.0                                                                                                    |   |         |
|   |                        | cspc-liker                                                                                                    |   |         |
|   |                        |                                                                                                    |   |         |
|   |                        | Language : English 🗸 👻                                                                                                    |   |         |
|   |                        | Log In                                                                                                    |   |         |
|   |                        |                                                                                                    |   |         |
|   |                        | © 2022 Claco Systems, Inc. Claco, Systems and Claco Systems logo are registered trademarks of Claco Systems, Inc. and/or its affiliates in the U.S. and certain other countries |   |         |
|   |                        |                                                                                                    |   |         |
|   |                        |                                                                                                    |   |         |
|   |                        |                                                                                                    |   |         |

4. Launch the KVM session by selecting the button (Launch KVM) shown below.

| ÷      | uluulu<br>cisco | Cisco Integrated Management Controller | ÷ 🔽 1        | cspc-user@172.30.251.23 - C240-WZP27350JSK 🔅 |
|--------|-----------------|----------------------------------------|--------------|----------------------------------------------|
| ) / Cł | nassis ,        | / Summary ★                            | Refresh Host | t Power Launch KVM Ping Locator LED 0        |

5. Click on the link provided.

| KVM Server Certificate Load                                                                                                    |                                                     |                       |  |  |  |  |
|----------------------------------------------------------------------------------------------------|-----------------------------------------------------|-----------------------|--|--|--|--|
| https://10                                                                                                    | 2068/cert_check_redirect.html?redirect_url=https:// | :/html/kvmViewer.html |  |  |  |  |
| KVM server certificate has been accepted. Click this link to continue loading the KVM client application:<br>https://l :/html/kvmViewer.html |                                                     |                       |  |  |  |  |

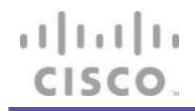

6. On the screen displayed, select **Virtual Media > vKVM-mapped vDVD**.

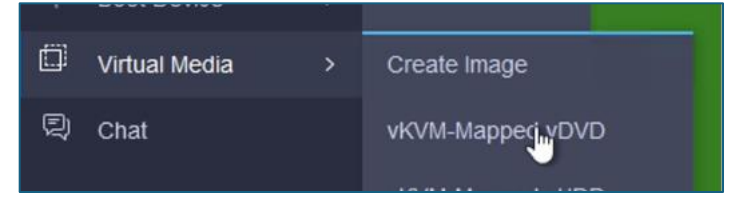

7. Click on Browse, navigate to where the Linux-boot-ISO image (downloaded in step#1) is located and click on **Map Drive.** 

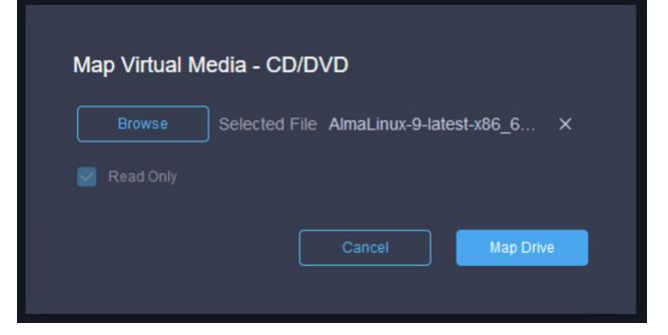

8. Confirm that the image has been mapped.

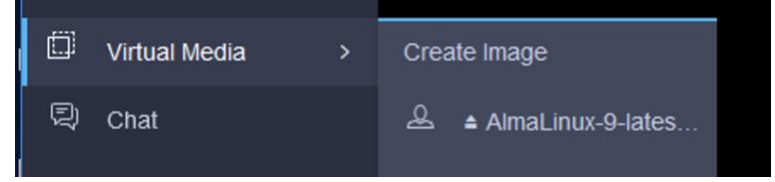

9. Reboot the system by selecting **Macros > Static Macros > Ctrl+Alt+Delete** 

| 99<br>99   | Macros | > | Static Macros       | > | Q Search            |  |
|------------|--------|---|---------------------|---|---------------------|--|
| ≫          | Tools  | > | User Defined Macros |   | Ctrl + Alt + Delete |  |
| $\bigcirc$ | Power  | > | Manage Macros       |   | Alt + Enter         |  |

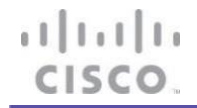

10. Once the reboot is underway, the screen below will display. Press (F6) to enter the Boot Menu.

| copyright (c) zoza cisco agatems, inc.                                                                                                    |
|----------------------------------------------------------------------------------------------------|
| Press <f2> BIOS Setup : <f6> Boot Menu : <f7> Diagnostics<br/>Press <f8> CIMC Setup : <f12> Network Boot<br/>Bios Version : C240M7.4.3.2a.0.0710230213<br/>Platform ID : C240M7<br/>– Loading Marvell SCSI Driver 1.1.17.1002</f12></f8></f7></f6></f2> |
| Processor(s) Intel(R) Xeon(R) Platinum 8468<br>Total Memory = 2048 GB Effective Memory = 2048 GB<br>Memory Operating Speed 4800 Mhz                                                                                                    |
| Cisco IMC IPv4 Address : 172.30.241.35<br>Cisco IMC MAC Address : EC:F4:0C:5E:97:68                                                                                                    |
| Entering Boot Menu                                                                                                    |

11. Select the Cisco vKVM-Mapped vDVD2.0 drive and press ENTER.

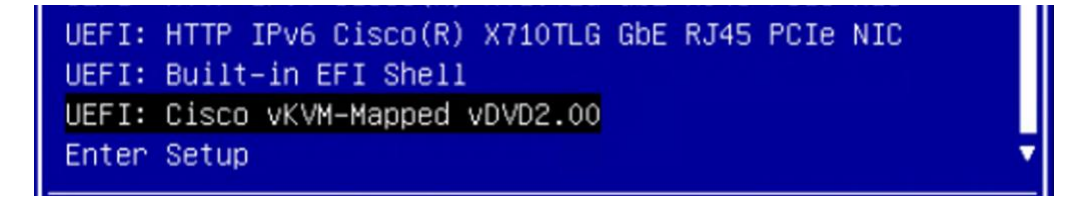

12. Choose 'Troubleshooting' and press "Enter"

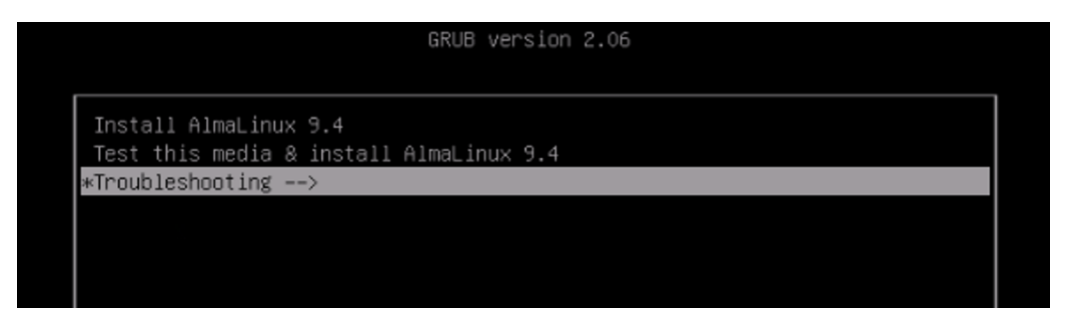

13. Choose 'Rescue a AlmaLinux System'

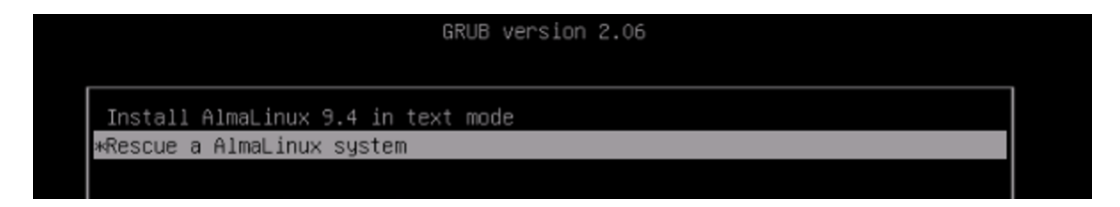

## 14. Choose [1] to continue.

cisco

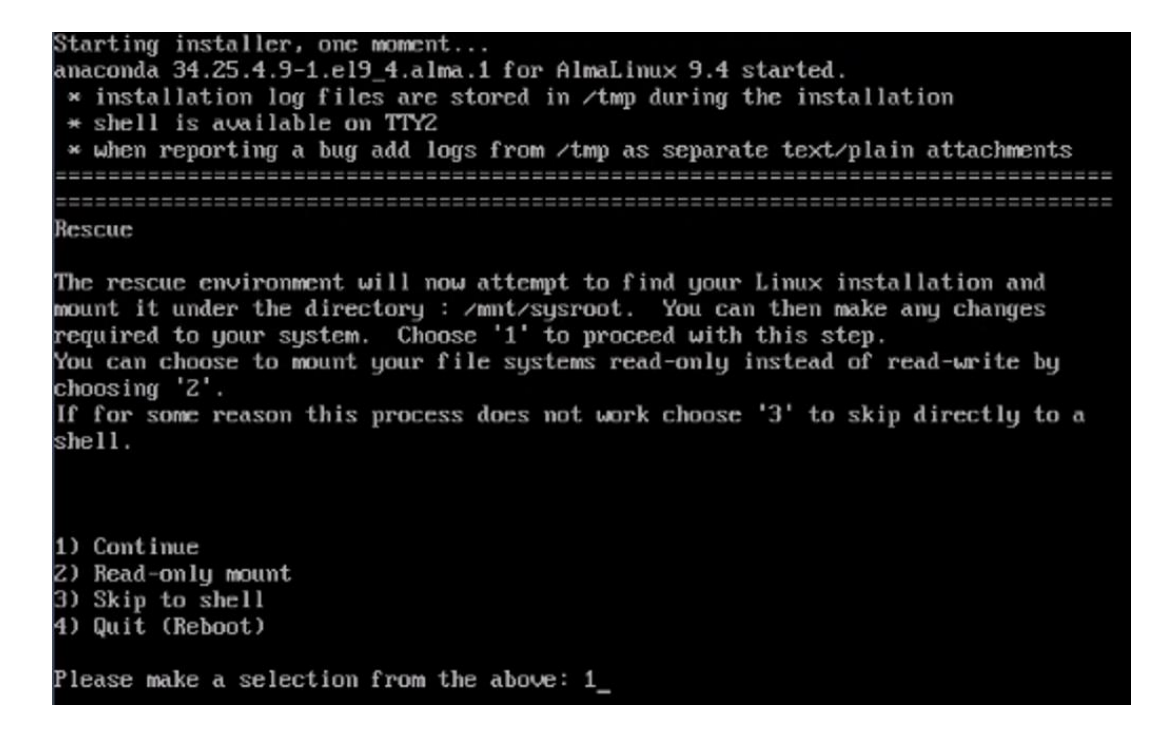

15. Press "ENTER" to login to shell.

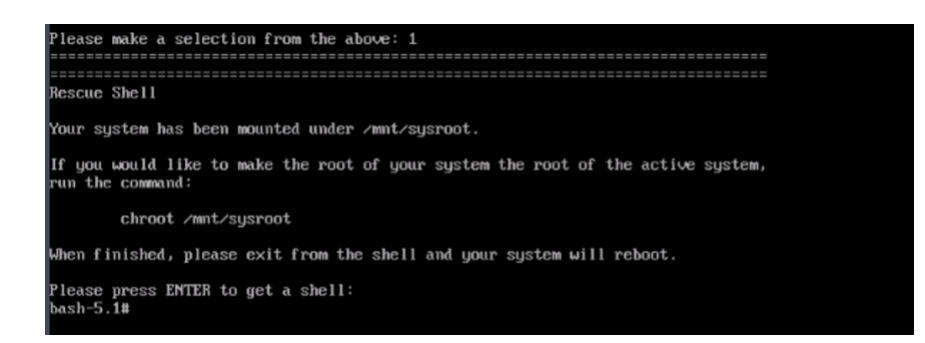

16. Run command 'chroot /mnt/sysroot' to get into the local HD partition with bash shell.

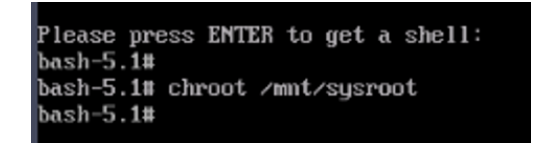

17. Open file "vi /optAppServices/adminshell"

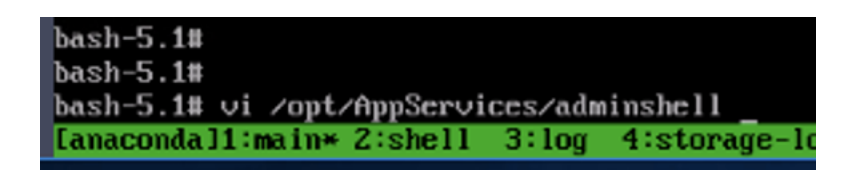

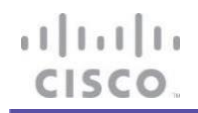

18. Please comment the three lines as shown in below, Present at the end of file.

| Save the file.                                             |
|------------------------------------------------------------|
| # See how we were called.                                  |
| stant)                                                     |
| start # devbu ston                                         |
| # adminshell ston                                          |
| tt denku stant                                             |
| adminshell start                                           |
| 1.                                                         |
| ston)                                                      |
| derbu ston                                                 |
| adminshell stop                                            |
| ddminshorr_stop                                            |
| nectant)                                                   |
| adminshell ston                                            |
| adminshell start                                           |
| ::                                                         |
| status)                                                    |
| derhu status                                               |
| adminshell status                                          |
| ::                                                         |
|                                                            |
| start-derbu)                                               |
| derbu start                                                |
| ::                                                         |
| ston-derbu)                                                |
| derbu stop                                                 |
| :::<br>                                                    |
| restart-derbu)                                             |
| derbu stop                                                 |
| derbu start                                                |
| ::                                                         |
| status-derby)                                              |
| derby status                                               |
| ;;                                                         |
| *)                                                         |
| echo "Usage: SADMINSHELL {start stop restart status}"      |
| exit 1                                                     |
| esac                                                       |
|                                                            |
| exit \$RETUAL                                              |
|                                                            |
|                                                            |
| [anaconda]1:main*2:shell 3:log 4:storage-log 5:program-log |

19. Enter "exit" twice which will send the VM to reboot automatically.

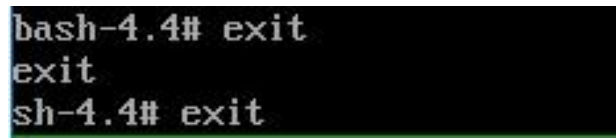

20. Unmount the Almalinux-boot ISO, by clicking Vitual Media > AlmaLinux-ISO and Click "Confirm"

|                 |  | status actoy      |              | Δ                                                          |  |  |
|-----------------|--|-------------------|--------------|------------------------------------------------------------|--|--|
| 💭 Virtual Media |  | Create Image      | ELL (start): | WARNING!                                                   |  |  |
| 日 Chat          |  | AlmaLinux-9-lates |              | Do you want to un-map AlmaLinux-9-latest-x86_64-boot.iso ? |  |  |
|                 |  | vKVM-Mapped vHDD  |              | Cancel                                                     |  |  |

21. Once boxes boots up, Admin shell we will be able to login.

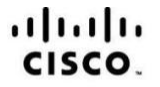

Americas Headquarters Cisco Systems, Inc. San Jose, CA Asia Pacific Headquarters Cisco Systems (USA) Pte. Ltd. Singapore Europe Headquarters Cisco Systems International BV Amsterdam, The Netherlands

Cisco has more than 200 offices worldwide. Addresses, phone numbers, and fax numbers are listed on the Cisco Website at www.cisco.com/go/offices.

Cisco and the Cisco Logo are trademarks of Cisco Systems, Inc. and/or its affiliates in the U.S. and other countries. A listing of Cisco's trademarks can be found at www.cisco.com/go/trademarks. Third party trademarks mentioned are the property of their respective owners. The use of the word partner does not imply a partnership relationship between Cisco and any other company. (1005R)

Printed in USA

08/24